## **Download eBook Files Purchased**

These instructions will show you how to download the eBook file you have purchased. If you need assistance with loading the eBook files onto your devices, please see the instructions titled "Install eBook File on Devices".

1. Login to TheBookPatch.com by entering your email address and password and clicking the **Log In** button at the top right.

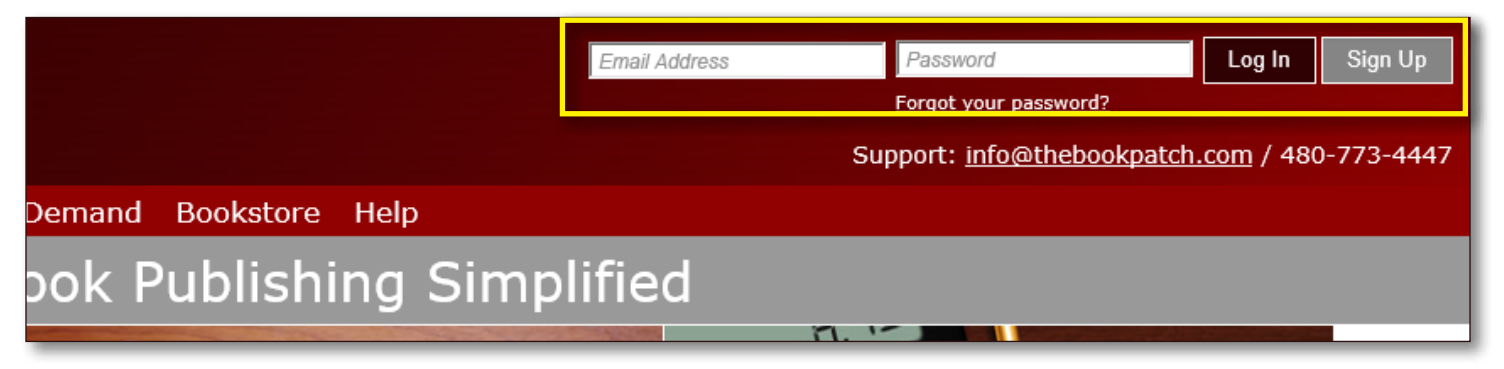

2. After you log in you will be redirected to your Book Dashboard page. Click on the **My Account** link that is located in the upper left hand corner of the site under the logo.

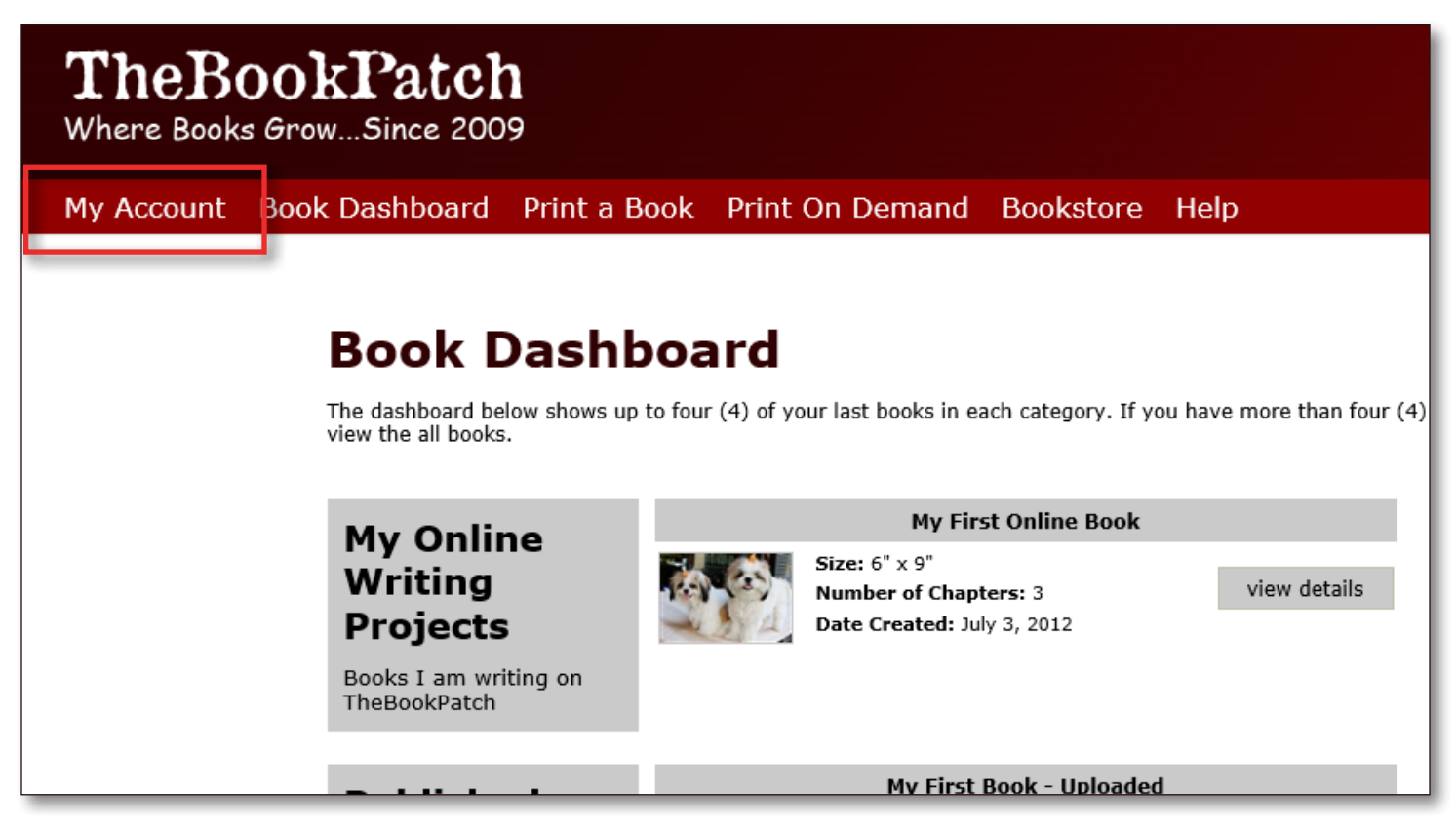

3. Click the My eBooks tab to see all of the eBook orders you have placed.

| ľ | 4y Account                                       |                                                                                  | Google™ Cust                                 |
|---|--------------------------------------------------|----------------------------------------------------------------------------------|----------------------------------------------|
| 6 | Wy Bookshelf   My Board                          | ty Colleagues My Profile Collaborations                                          | Send a message to a colleague                |
|   | My eBooks                                        |                                                                                  |                                              |
|   | Below is a list of the e<br>can download each fo | Books you have purchased. Click the but<br>rmat that is available for each book. | ton for the format you want to download. You |
|   | Date                                             | Title                                                                            | Download Formats                             |
|   | 07/09/2015 ABC<br>Cancel Order by                | 's of Baking<br>: Julie Children                                                 | ePub mobi pdf                                |
|   |                                                  |                                                                                  |                                              |

4. Click the file format button you want to download. The sample below shows the ePub and mobi files are available for downloading and the PDF is not (grayed out). You can download all of the available formats as many times as needed.

|      |                                               |                                                        |                                                          | Send a message to a colleague               |
|------|-----------------------------------------------|--------------------------------------------------------|----------------------------------------------------------|---------------------------------------------|
| My i | Bookshelf My Boa                              | rd My Colleagues My P                                  | Profile Collaborations M                                 | lessages My ISBNs My Services My eBooks     |
| м    | 1y eBooks                                     |                                                        |                                                          |                                             |
|      |                                               |                                                        |                                                          |                                             |
|      | Below is a list of<br>can download ea         | f the eBooks you have pu<br>ach format that is availat | urchased. Click the butto<br>ble for each book.          | on for the format you want to download. You |
|      | Below is a list of<br>can download ea<br>Date | f the eBooks you have pu<br>ach format that is availab | urchased. Click the butto<br>ble for each book.<br>Title | Download Formats                            |